## Instructivo para migrar Chasqui y Avg antivirus

La aplicación Chasqui es reemplazada por un cliente Jabber, en este caso se optó por Pidgin; mientras que el antivirus AVG es reemplazado por Avast.

Los pasos a seguir para la migración son los siguientes:

- 1. Desinstalar AVG antivirus
- 2. Instalar Avast antivirus
- 3. Instalar Pidgin
- 4. Desinstalar Chasqui

## Desinstalación de AVG antivirus

1. Cierre todos los programas que esten ejecutándose. 2. Ir a Inicio > Programas > AVG > Uninstall AVG

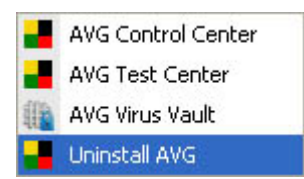

3. Seleccionar [Remove users settings] e [Including objects in the Virus Vault] y hacer clic en Yes

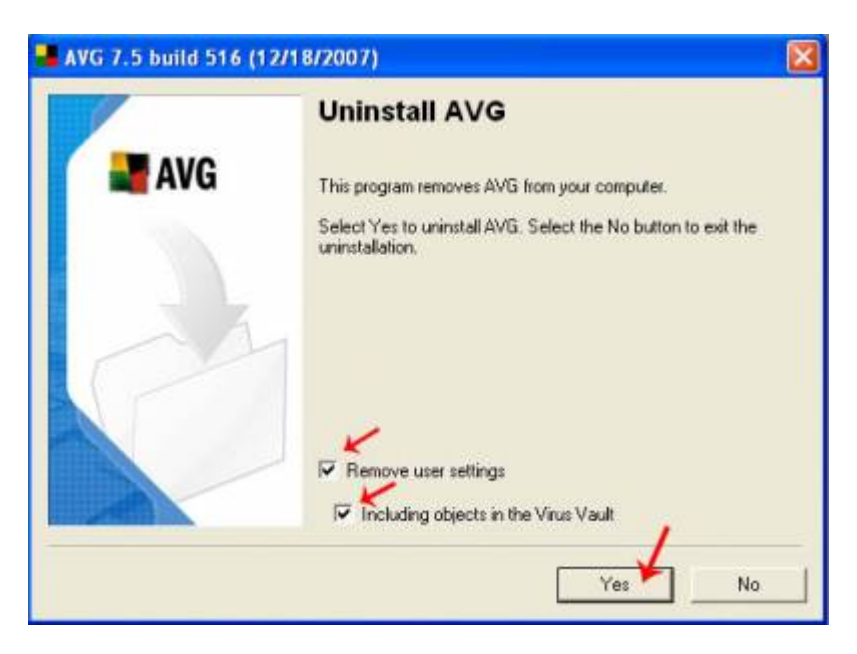

4. Si llega a tener abierto Outlook, el desinstalador mostrará la siguiente ventana:

Last update: 2017/10/10 informatica:migracionequipos:start https://wiki.rec.unicen.edu.ar/wiki/doku.php?id=informatica:migracionequipos:start&rev=1216144738

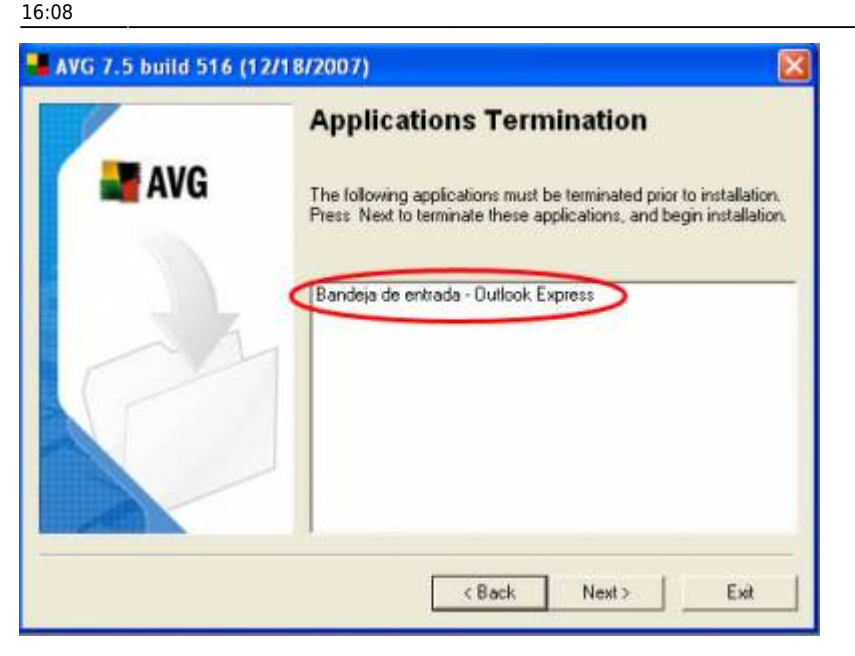

Cierre Outlook y presione Next.

5. Presione Yes para reiniciar el equipo (recuerde haber cerrado todos los programas).

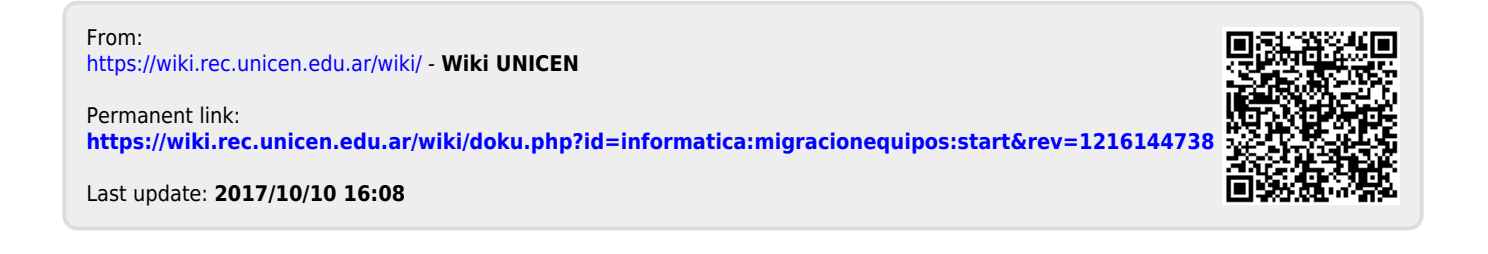